## MyGEHealthcare App

Registration & Sign in Journey

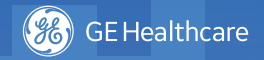

**New Account Creation\*** 

Step 3:

Step 1: Landing Screen

Sign in with your SFDC login credentials if you have an existing iCenter account or Register to create an account

## MyGEHealthcare Have an Account? Sign in Don't have an Account? Register

**Step 4:** Sign in using your SFDC credentials

| Email Addres |                   | <u>_</u>  |
|--------------|-------------------|-----------|
|              |                   |           |
| Password     |                   | _         |
| s            | He Forgot         | Password? |
|              | IGN IN            | Password? |
| © 2019 GE    | - All rights rese | Password? |

Step 2: Region Selection Scroll to select your Region

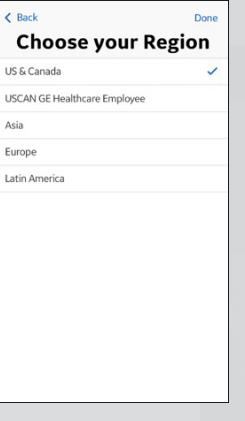

la.geicenter.com C Already Get have an account? Started Log in Please fill out the request form below and one of the iCenter's support team will create your account. First Name Last Name ſη <

## Step 5:

Click "Forgot Password". You will be prompted to reset your password

|      | GE Healthcare<br>Log On                                             |      |
|------|---------------------------------------------------------------------|------|
|      | Email Address                                                       | 4    |
|      | Password                                                            |      |
|      | SIGN IN                                                             |      |
|      | © 2019 GE - All rights reserved.<br>PRIVACY POLICY TERMS AND CONDIT | IONS |
|      |                                                                     |      |
|      |                                                                     |      |
| lose |                                                                     |      |

\* After you have registered and completed workflow, it will be reviewed by GE iCenter team. This may take a few days. You will be alerted via email when access to the App is available.

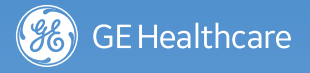

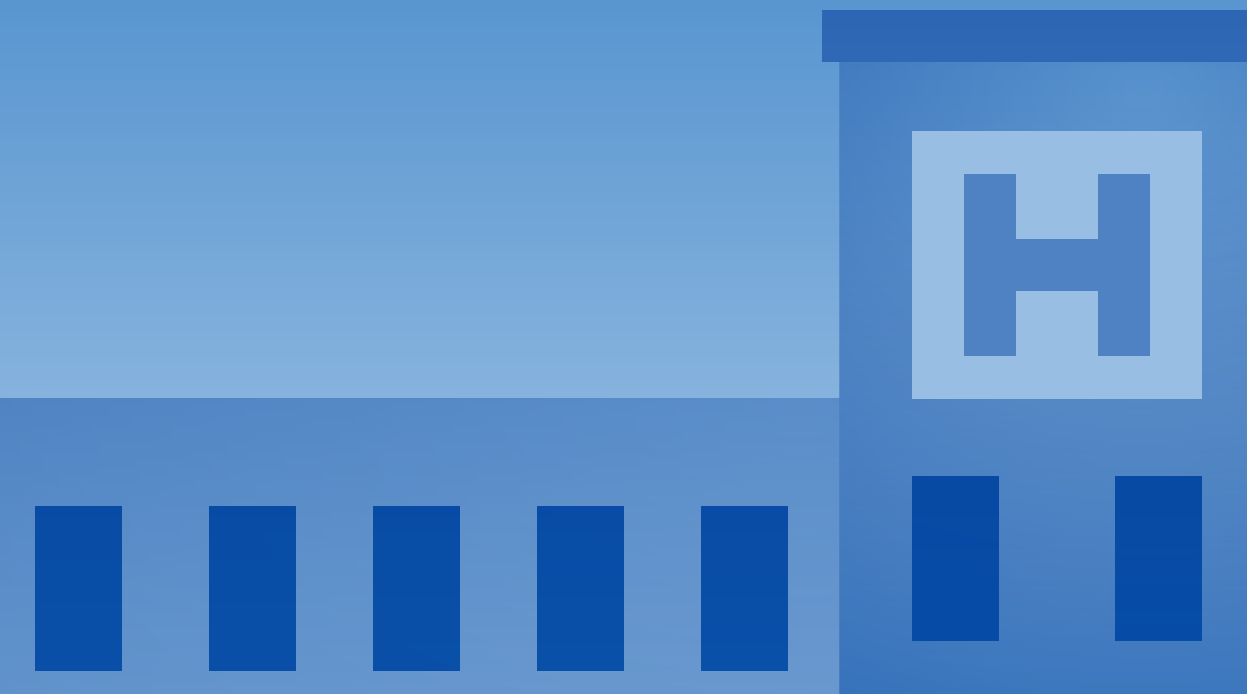

© 2019 General Electric Company – All rights reserved. JB63872XX